## pushTAN: Sparkasse uygulamasına entegrasyon

www.sparkasse-kl.de/pushtan

Sparkasse Kaiserslautern

Aşağıdaki açıklama, iOS işletim sistemi için geçerlidir. Diğer mobil işletim sistemleri için işlemler biraz farklı olabilir.

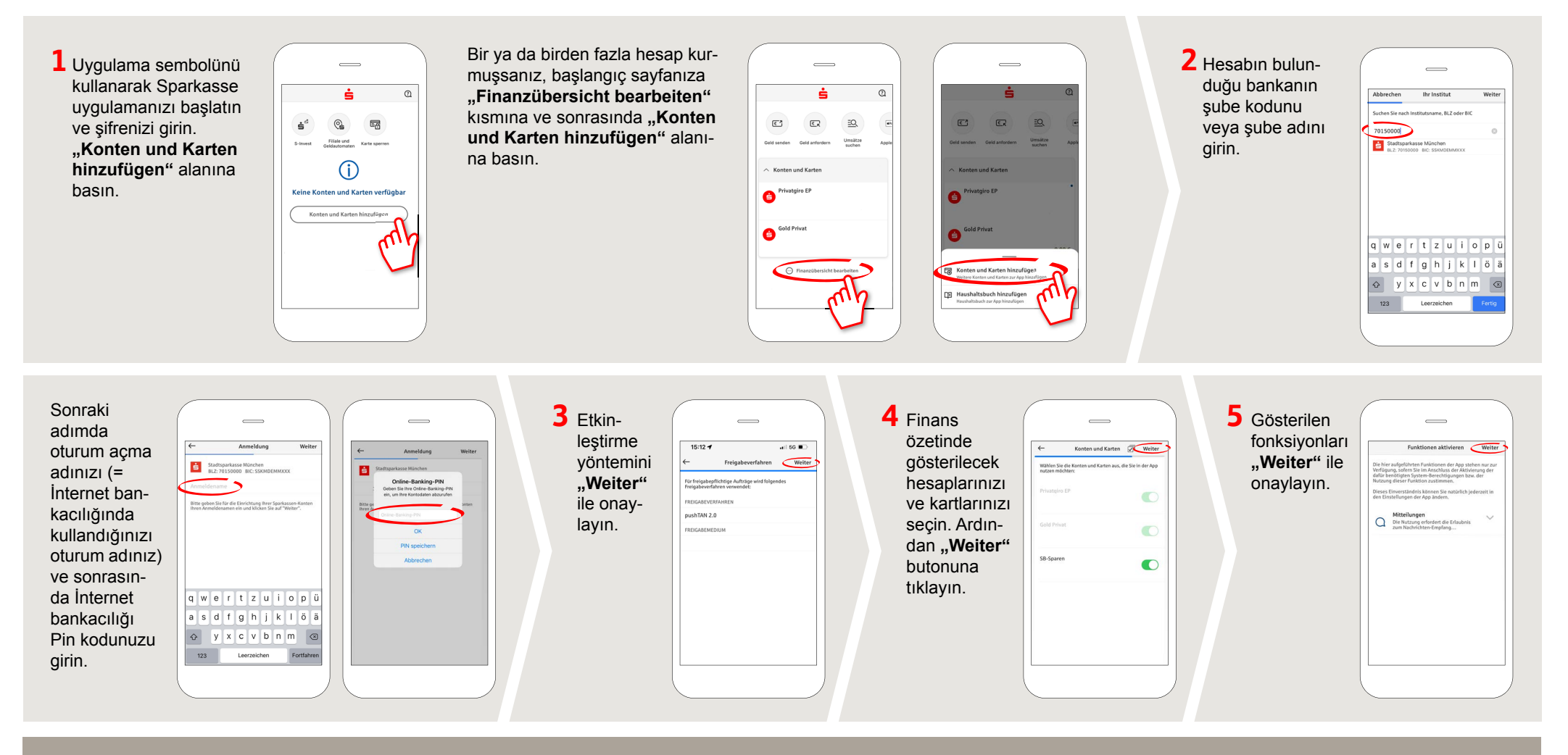

DO YOU HAVE ANY QUESTIONS? WE WILL BE HAPPY TO HELP YOU.

Kunden-Service-Center: You can contact us under 0631/3636-0 Mon – Fri from 8 am – 6 pm.

Further information about pushTAN is available at: www.sparkasse-kl.de/pushtan

Further information about Online-Banking www.sparkasse-kl.de/onlinebanking-hilfe